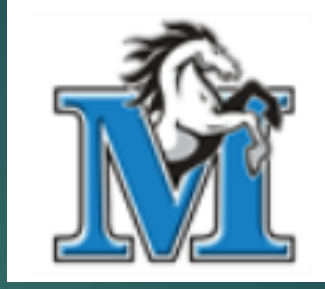

L.A. Matheson Home of the Mustangs!

# GRADE 9s Into 10 COURSE SELECTION-Step by Step MyEd Input

Log in to MyEd

**FIRST** 

# If you are on a cell phone

1. Click the 3 bars in the top left SECOND corner 2. Click View Full on Sito

| Ξ              |          |
|----------------|----------|
| Home           | Welco    |
| Academics      | Δ+       |
| To Do          |          |
| Calendar       |          |
| Pages          |          |
| View Full Site | 31 4     |
| Logout         |          |
|                | Anno     |
|                | No annoi |
|                |          |

## 3. Click on My Info

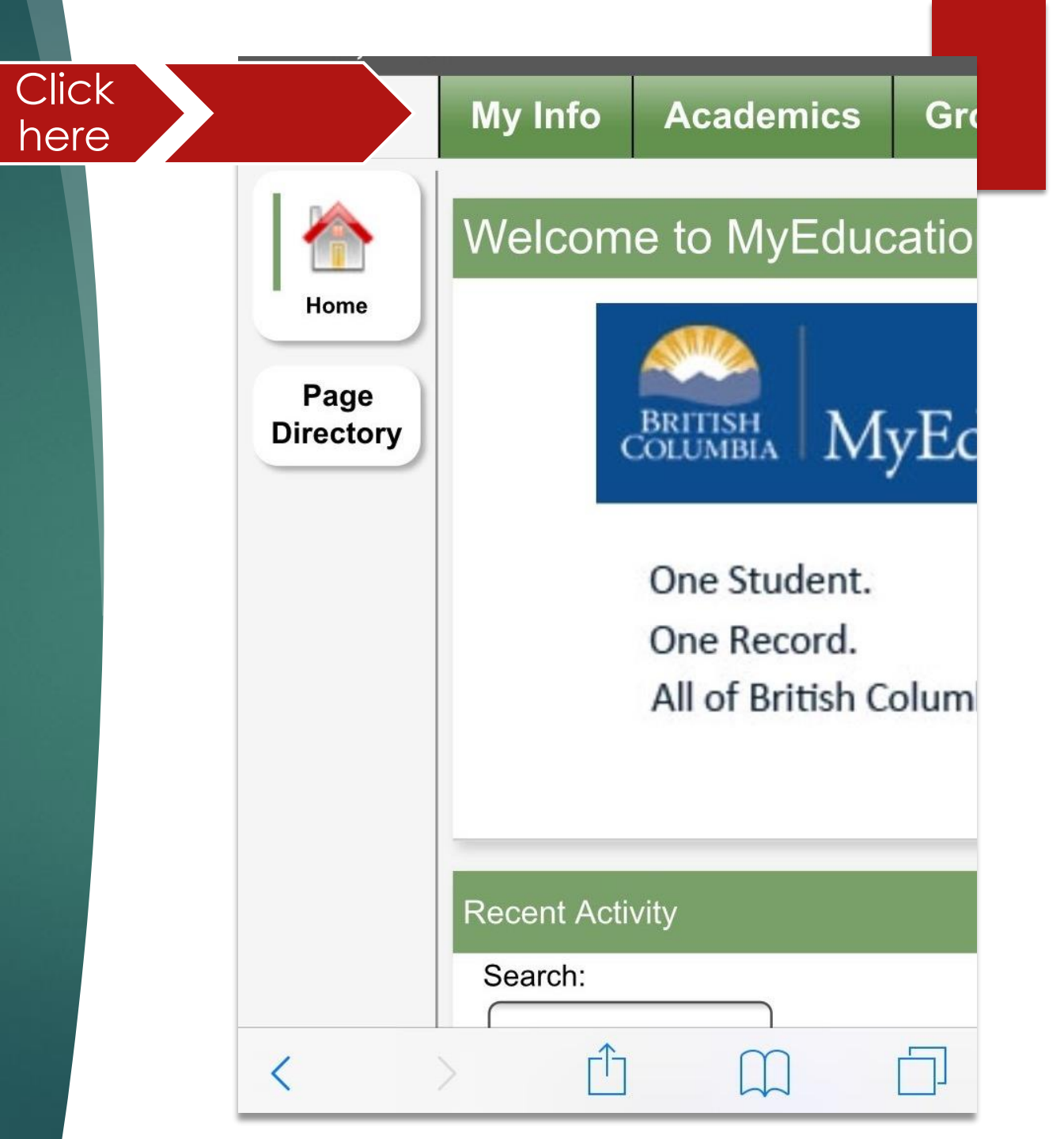

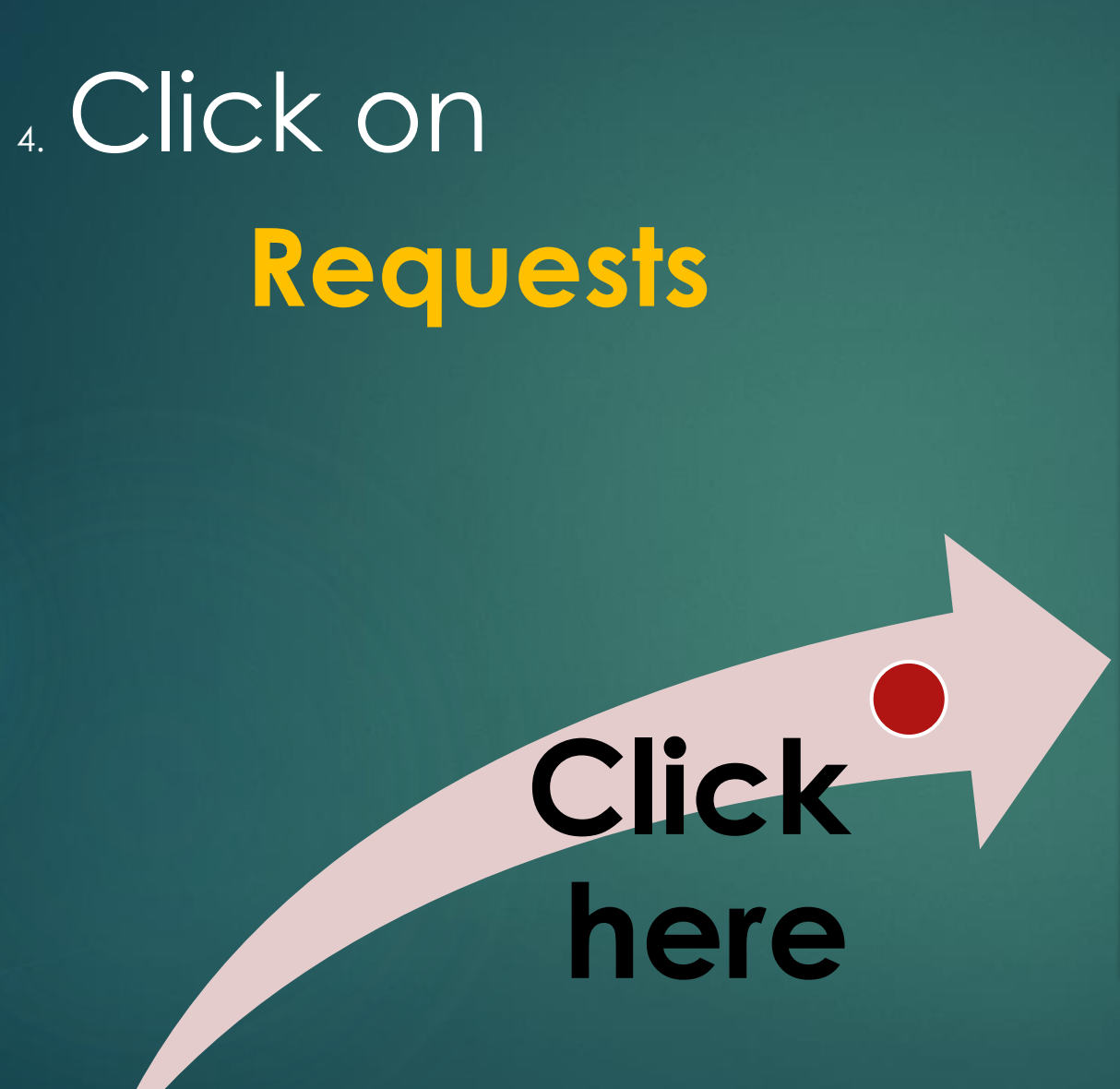

|                     | Options Reports              |  |  |  |  |
|---------------------|------------------------------|--|--|--|--|
| Transcript          | X Cancel                     |  |  |  |  |
| Current<br>Schedule | Demographics Ac              |  |  |  |  |
| Contacts            | Legal first name             |  |  |  |  |
| Assessments         | Legal middle name            |  |  |  |  |
| Notifications       | Legal last name              |  |  |  |  |
|                     | Suffix                       |  |  |  |  |
| Requests            | Pupil #                      |  |  |  |  |
|                     | Personal Education<br>Number |  |  |  |  |
|                     | Homeroom                     |  |  |  |  |
|                     | Locker                       |  |  |  |  |

#### This is what you should see:

| Transcript          | << Exit entry mode                                                                                                    |   |                       |
|---------------------|----------------------------------------------------------------------------------------------------|---|-----------------------|
| Current<br>Schedule | 2025-2026 - Requests: 1 primary, 0 alternate - Scheduled: 5% - Credits: 4.0                                                                                                    |   |                       |
| Contacts            | Instructions                                                                                                    |   |                       |
| Assessments         | Grade 10 Course Selection                                                                                                    | 2 |                       |
|                     | All students entering grade 10 must take the following ministry required courses:                                                                                               |   | L.A. Matheson         |
| Notifications       | 1. Science 10<br>2. A Math 10                                                                                                    |   | Home of the Mustangs! |
| Requests            | 3. An English 10<br>4. Social Studies 10                                                                                                    |   |                       |
| Requests            | 5. Career Life Education 10<br>6. A Physical Education 10                                                                                                    |   |                       |
| Details             | In addition, you must choose <u>TWO</u> electives and <u>TWO</u> ALTERNATES.                                                                                                    |   |                       |
| Graduation          | When finished, check to make sure you have EIGHT primary courses requests & TWO alternate course requests!                                                                      |   |                       |
| Progress            | Grade 10 students are not required to continue with a language, however, it is recommended students continue taking a second language for post-secondary entrance requirements. |   |                       |
|                     | NOTE: Also choose an ALTERNATE English class just in case you don't get your first choice.                                                                                      |   |                       |
|                     | Elective areas are:                                                                                                    |   |                       |
|                     | <ul> <li>Applied Design and Skills Technology (ADST)</li> <li>Arts Education</li> </ul>                                                                                         |   |                       |
|                     | • Languages                                                                                                    |   |                       |
|                     | Off timetable courses are optional (Yearbook, Jazzband, Dance Company & Theatre Company)                                                                                        |   |                       |

#### Primary requests

|          | Subject area              | SchoolCourse > CrsNo | SchoolCourse > Description | Alternate? | Credit |
|----------|---------------------------|----------------------|----------------------------|------------|--------|
| Select   | Grade 10 Required Courses | MSC10S               | SCIENCE 10                 | N          | 4.0    |
| 🗄 Select | Grade 10 Math Options     |                      |                            |            |        |
| Select   | Grade 10 English Options  |                      |                            |            |        |

#### **Primary requests**

**Click Select** 

You are going to Choose your

1. Math

2. English

3. Social Studies

4. Careers

5. PHE Let's get start on next slide!

|          | Subject area              | SchoolCourse > CrsNo |
|----------|---------------------------|----------------------|
| Select   | Grade 10 Required Courses | MSC10S               |
| Select   | Grade 10 Math Options     |                      |
| Select   | Grade 10 English Options  |                      |
| Select   | Gr 10 Social Studies      |                      |
| Select   | Gr. 10 Career Education   |                      |
| 🗄 Select | Gr 10 PE Choices          |                      |
| 🗄 Select | Gr 10 Language Elec.      |                      |
| 🗄 Select | Gr 10 Arts Ed. Elec.      |                      |
| 🗄 Select | Gr 10 ADST Elec.          |                      |
| Select   | Gr 10 Off Timetable Crs   |                      |

#### Choose your

Math

#### Click **OK**

| Subject area | Grade 10 Math Options                                                                     |
|--------------|-------------------------------------------------------------------------------------------|
| nstructions  | Students MUST choose ONE Math 10 course.<br>Ask your Math 9 teacher for a recommendation. |

| Select | CourseNumber | CourseDescription                   | Academic level | Credit |
|--------|--------------|-------------------------------------|----------------|--------|
|        | MFMP-10S     | MATH FOUNDATIONS AND PRE-CALCULUS10 | Regular        | 4.0    |
|        | MWPM-10S     | MATHEMATICS WORKPLACE 10            | Regular        | 4.0    |

**Click here** 

☑ OK X Cancel

#### Choose your

#### English

#### Click **OK**

**Click here** 

Instructions English Languare Arts 10 is a combination of Composition 10 AND another part chosen below. Students <u>MUST</u> make <u>ONE</u> selection from this menu Keep in mind, you will be asked for a second choice or Alternate selection in another menu.

Grade 10 English Options

| Select | CourseNumber | CourseDescription                 | Academic level | Credit |
|--------|--------------|-----------------------------------|----------------|--------|
|        | MCTWR10B     | CREATIVE WRITING & COMPOSITION 10 | Regular        | 2.0    |
|        | MLTST10B     | LITERARY STUDIES & COMPOSITION 10 | Regular        | 2.0    |
|        | MNMD-10B     | NEW MEDIA & COMPOSTION 10         | Regular        | 2.0    |
|        | MSPLG10B     | SPOKEN LANGUAGE & COMPOSITION 10  | Regular        | 2.0    |

GK X Cancel

Subject area

### Choose your Social studies Click **OK**

| Subject area   | Gr 10 Social Studies                                                                                                    |
|----------------|----------------------------------------------------------------------------------------------------|
|                | There are two options:                                                                                                   |
| In the other a | 1. Social Studies 10                                                                                                    |
| Instructions   | 2. Social Studies 10 with PHE Leadership 10 (these are linear courses & count for 2 of your 8 classes in grade 10)       |
|                | If you are taking Social Studies 10 with PHE Leadership 10, also select the PHE 10 LEADERSHIP option in the PHE section. |
|                | 4                                                                                                    |

| Select | CourseNumber | CourseDescription                               | Academic level | Credit | Prequisite |
|--------|--------------|-------------------------------------------------|----------------|--------|------------|
|        | MSS10S       | SOCIAL STUDIES 10                               | Regular        | 4.0    |            |
|        | MSS10Y-LEAD  | SOCIAL STUDIES 10 with PHE 10 LEADERSHIP Linear | Regular        | 4.0    |            |

Click here

### Choose your Careers class – Most students will choose CLE unless you are taking BAND or SOCCER HIGH PERFORMANCE Click OK

| Subject area |         | Gr. 10 Caree                                                                                                    | Education                                  |                |        |            |        |          |
|--------------|---------|----------------------------------------------------------------------------------------------------|--------------------------------------------|----------------|--------|------------|--------|----------|
| Instructions |         | Grade 10 students are required to take Career Life Education CLE. There are 3 options for CLE 10. NOTE: If you are taking Band 10, please select CLE linear with BAND 10 and ALSO Band 10 as one of your electives in the Arts Educ Section. These 2 courses run together and are linear. OR If you are taking CLE linear with Soccer 10 High Performance, please select the third option below and ALSO Soccer 10 High Performance in the PHE section. These 2 courses run together and are linear. |                                            |                |        |            |        |          |
|              |         |                                                                                                    |                                            |                |        |            |        |          |
|              |         |                                                                                                    |                                            |                |        |            |        | 🗄 Select |
| Select       | CourseN | umber                                                                                                    | CourseDescription                          | Academic level | Credit | Prequisite | Status |          |
|              | MCLE-10 | S                                                                                                    | CLE - CAREER LIFE EDUCATION 10             | Regular        | 4.0    |            |        |          |
|              | MCLE-10 | Y-BAND                                                                                                    | CLE linear with BAND 10                    | Regular        | 4.0    |            |        |          |
|              | MCLE-10 | Y-APSL                                                                                                    | CLE linear with SOCCER 10 HIGH PERFORMANCE | Regular        | 4.0    |            |        |          |

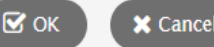

Click here

#### Choose your PHE You can also choose COMMUNITY LEADERSHIP 10

here Click **OK** 

Click here

| area | Gr 10 PE Choices                                                                                                    |
|------|----------------------------------------------------------------------------------------------------|
|      | Grade 10 students are required to take ONE Physical and Health Education (PHE) course.                                                                                                    |
|      | If you choose PHE Leadership 10 you must also take Social Studies 10 with PHE Leadership in the Social Studies section. These 2 courses run together and are linear. See Mr. Sahota if interested. |
| ons  | If you choose PHE SOCCER 10 High Performance, you must also choose CLE linear with Soccer 10 High Performance in the Careers section. These 2 courses run together and are linear.                 |
|      | Community Leadership 10 is a semestered Leadership course (it is not a PHE) course.                                                                                                    |
|      |                                                                                                    |

| Select | CourseNumber     | CourseDescription                          | Academic level | Credit | Prequisite | Status |  |
|--------|------------------|--------------------------------------------|----------------|--------|------------|--------|--|
|        | MPHED10S-Coed    | PHE 10 Coed                                | Regular        | 4.0    |            |        |  |
|        | MPHED10S-NCOMP   | PHE 10 Non-Competitive                     | Regular        | 4.0    |            |        |  |
|        | MPHED10Y-LEAD    | PHE LEADERSHIP 10 with Social Studies 10   | Regular        | 4.0    |            |        |  |
|        | MPHED10Y-APSL    | PHE SOCCER 10 HIGH PERFORMANCE with CLE 10 | Regular        | 4.0    |            |        |  |
|        | MPHED10S-HUMPERF | PHE HUMAN PERFORMANCE 10                   | Regular        | 4.0    |            |        |  |
|        | MPHED10S-BBREC   | PHE 10 BASKETBALL REC                      | Regular        | 4.0    |            |        |  |
|        | MPHED10S-BBCOMP  | PHE 10 BASKETBALL Competitive              | Regular        | 4.0    |            |        |  |
|        | MPHED10S-SOC     | PHE 10 SOCCER REC 10-12                    | Regular        | 4.0    |            |        |  |
|        | YIPS-0BY-COMLD   | COMMUNITY LEADERSHIP 10                    | Regular        | 4.0    |            |        |  |

Subject

Instruction

## You may choose Language class as one of your electives

#### Click OK

| Subject area | Gr 10 Language Elec.                                                                                                    |
|--------------|----------------------------------------------------------------------------------------------------|
| Instructions | Students are <u>not</u> required to take a language in Grade 10 but it may be required for some post-secondary entrance requirements.<br>If students choose to take a Language, it is one of their <u>TWO</u> electives in total. |
|              |                                                                                                    |

Click here

| Select | CourseNumber | CourseDescription | Academic level | Credit | Prequisite | Status |  |
|--------|--------------|-------------------|----------------|--------|------------|--------|--|
|        | MFR10S       | FRENCH 10         | Regular        | 4.0    |            |        |  |
|        | MPUN-10S     | PUNJABI 10        | Regular        | 4.0    |            |        |  |
|        | MSP10S       | SPANISH 10        | Regular        | 4.0    |            |        |  |

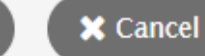

🗹 ок

#### You may choose Arts class as one or both of your electives

#### Click OK

**Click here** 

| Subject area | Gr 10 Arts Ed. Elec.                                                                                                    |
|--------------|----------------------------------------------------------------------------------------------------|
| Instructions | Elective areas are ADST, Leadership, Languages, Independent Directed Studies and Arts Education.<br><b>NOTE</b> - Students are asked to choose <u>TWO</u> electives in <u>total</u> (from ALL Elective sections)<br>Two courses require instructor permission 1. Drama 10: Theatre production and 2. Dance 10: Choreography (See Ms. Fleming)<br>Students that choose <b>BAND 10</b> as an elective, must select <b>CLE with BAND 10</b> in the careers section. |
|              |                                                                                                    |

| Select | CourseNumber   | CourseDescription                         | Academic level | Credit | Prequisite | Statu |
|--------|----------------|-------------------------------------------|----------------|--------|------------|-------|
|        | MVAST10S       | ART STUDIO FOUNDATIONS 10                 | Regular        | 4.0    |            |       |
|        | MVAD-10S       | 2D VISUAL ARTS 10: DRAWING AND PAINTING   | Regular        | 4.0    |            |       |
|        | MVAC-10S       | 3D VISUAL ARTS 10: CERAMICS AND SCULPTURE | Regular        | 4.0    |            |       |
|        | MDCF-10S       | DANCE FOUNDATIONS 10                      | Regular        | 4.0    |            |       |
|        | MDRM-10S       | DRAMA 10                                  | Regular        | 4.0    |            |       |
|        | MDRD-10S       | DRAMA 10: THEATRE PRODUCTION              | Regular        | 4.0    |            |       |
|        | MMUCB10Y-CLE10 | CONCERT BAND 10 with CLE 10               | Regular        | 4.0    |            |       |

#### You may choose ADST class

#### as one or both of your electives

Click OK

Click here

| Subject area | Gr 10 ADST Elec.                                                                                 |
|--------------|--------------------------------------------------------------------------------------------------|
|              | APPLIED DESIGN, SKILL AND TECHNOLOGY ELECTIVES                                                   |
|              | Elective areas are ADST, Leadership, Languages, Independent Directed Studies and Arts Education. |
| nstructions  | NOTE - Students are asked to choose TWO electives in total (from ALL Elective sections)          |
|              | Yearbook is an Off Timetable courses can be selected in a different menu.                        |
|              | 4                                                                                                |

| Select | CourseNumber    | CourseDescription                          | Academic level | Credit |
|--------|-----------------|--------------------------------------------|----------------|--------|
|        | MFAMS10S        | FAMILY STUDIES - FAMILY AND SOCIETY 10     | Regular        | 4.0    |
|        | MFOOD10S        | ADST – FOOD STUDIES 10                     | Regular        | 4.0    |
|        | XAT10S-CULINARY | CULINARY ARTS 10                           | Regular        | 0.0    |
|        | MCSTU10S        | ADST – COMPUTER PROGRAMMING 10             | Regular        | 4.0    |
|        | MMEDD10S-GRPR   | ADST -GRAPHIC PRODUCTION & MEDIA DESIGN 10 | Regular        | 4.0    |
|        | MADEM10S        | ADST – ENTREPRENEURSHIP AND MARKETING 10   | Regular        | 4.0    |
|        | MWWK-10S        | ADST – WOODWORK 10                         | Regular        | 4.0    |
|        | MTMET10S        | ADST – METALWORK 10                        | Regular        | 4.0    |
|        | MTDRF10S        | ADST – DRAFTING 10                         | Regular        | 4.0    |
|        | MVAM-10S        | FILM & VIDEO10 (MEDIA ARTS 10-12)          | Regular        | 4.0    |

📄 🤇 🔀 Cancel

🗹 ок

#### □Check –

#### Have you picked 2 electives for a total of 8 classes

Students may choose an Off Timetable class as a 9<sup>th</sup> Course

**Click here** 

Click OK

| Subject area | Gr 10 Off Timetable Crs                                                              |
|--------------|--------------------------------------------------------------------------------------|
| Instructions | These OPTIONAL courses are Off Timetable classes and take place before or after scho |
|              | 4                                                                                    |

| Select | CourseNumber | CourseDescription         | Academic level | Credit | Prequ |
|--------|--------------|---------------------------|----------------|--------|-------|
|        | MMUJB10Y     | JAZZ BAND 10              | Regular        | 4.0    |       |
|        | MDRTC10Y     | DRAMA: THEATRE COMPANY 10 | Regular        | 4.0    |       |
|        | MDNCM10Y     | DANCE COMPANY 10          | Regular        | 4.0    |       |
|        | MIDS-0AY-YB  | YEARBOOK 10               | Regular        | 4.0    |       |

🗹 ОК 👘

🔀 Cance

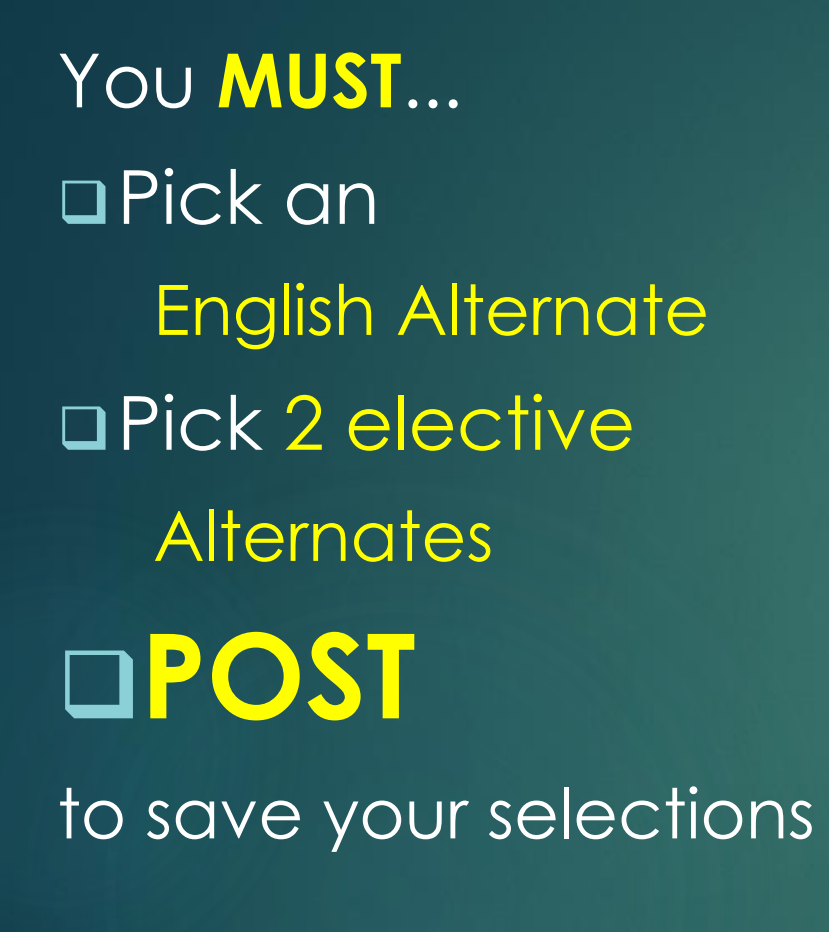

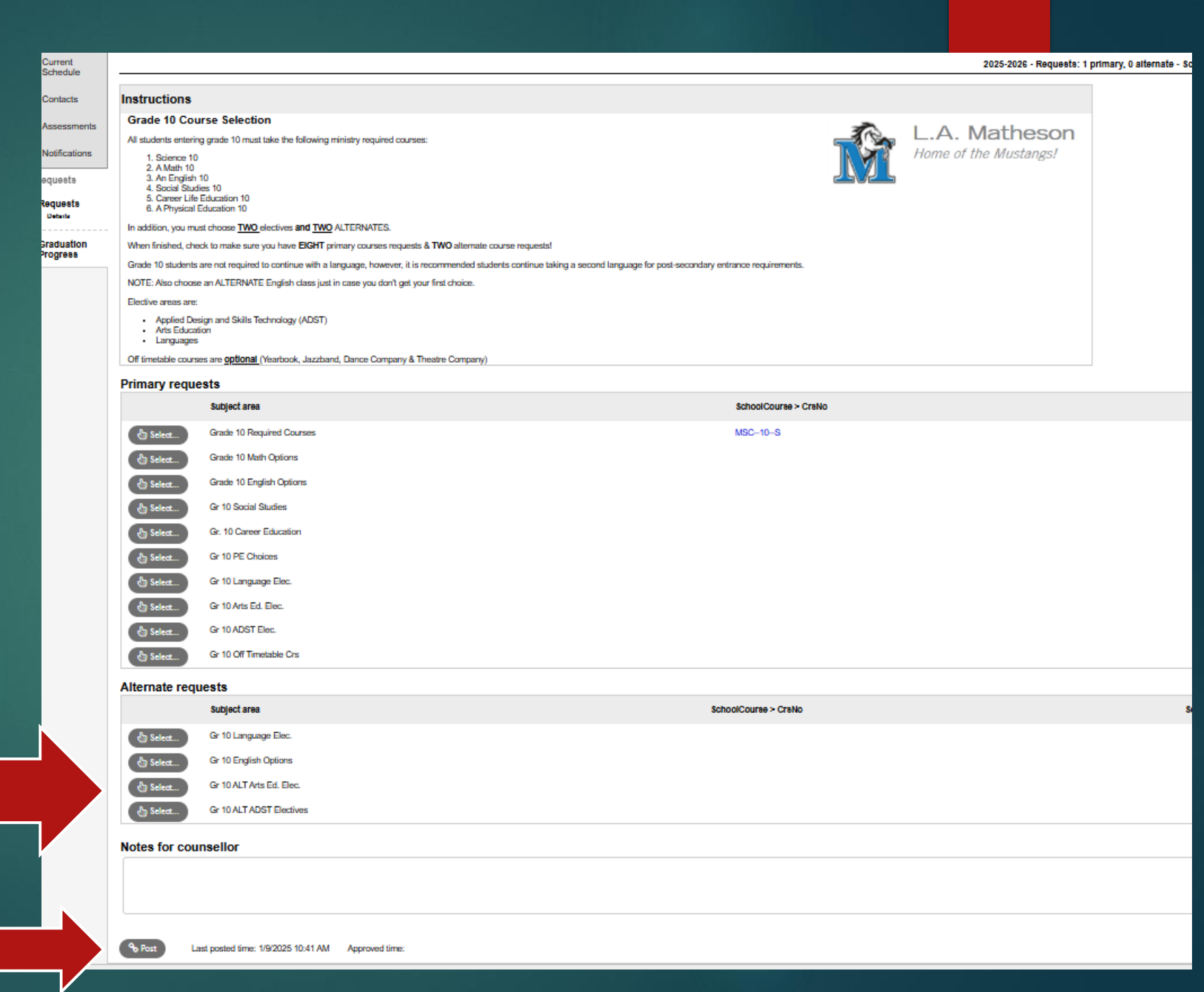

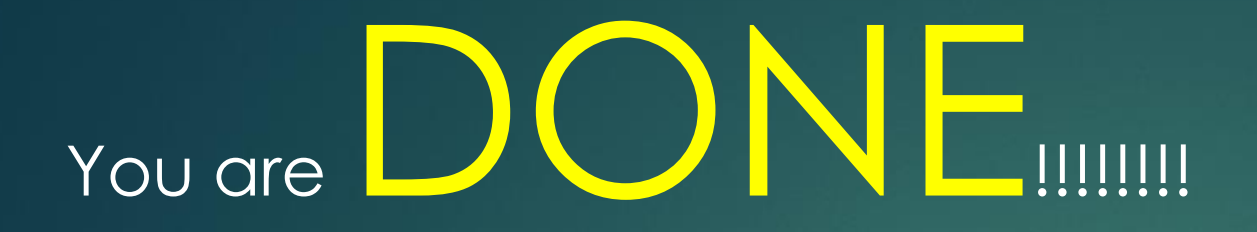

#### You have till the <u>end of this week</u> to make changes but hit **POST** <u>every time</u> to save

#### MyEd Request input will be CLOSED on Sunday February 16th

THANK YOU